a.単価計算後に、都道府県の市区町村一覧から選択し直して、公開情報を変更したい場合

単価計算に公開情報を変更したい場合は、
 「ファイル」メニューの「ファイルプロパティ」をクリックします。

|     | ALCONOLID COL                  | N        | 1 4 - 1 ×     | Q - U - Q Q Q               | 96 0   | 1 表示他事: |        | 100%                | ~    |       |                            |    |
|-----|--------------------------------|----------|---------------|-----------------------------|--------|---------|--------|---------------------|------|-------|----------------------------|----|
|     | RK(D) Cel-                     | 0 0 0    | inter 💽       |                             |        |         |        |                     |      |       |                            |    |
| 1   | ena cara                       | w (48    | 准単価】 共調       | 過資材 / 銅材 (市中価格              | 各) / 杉 | 幸飼・丸銅   |        |                     |      |       |                            |    |
| -   | 上音を長存(5) Carl<br>名前を付け(保存(A) ト | -S<br>12 | N 6           | 12 12                       | =œ     | R\$#Q   | 材料費    | ग्राव <del>वि</del> | HIN. | NE1   | 6 9                        |    |
| 1.  | 7741878/(문서)월 0년               | -5 3     | すべて           | - <b>1</b> <1               |        | T/T +   |        |                     |      | 1.1.1 | <b>1</b> 11                |    |
| 6 : |                                |          | 電影設計の用        | JES GE112 SE285 DIE 3-8     |        | 20,500  | 70,501 |                     |      | 1     | 90-116132<br>01 01 01 00 1 | 00 |
| 8 1 | 24xU24(E)                      | アイルプロ    | パティーをクリ       | かりします。 いっ                   |        |         |        |                     |      |       | 80+116127                  |    |
| a - | RAID.                          |          |               |                             | 1.     | 88,500  | 68,501 |                     |      | 1     | 01 01 02 00 1              | 00 |
| a 6 | の制力ルビュー(素紙・目次・マトリウス表)()        | 0        | 357°FEEQ14E38 | 80×30×10×2.8 55340相当品       | Ĺ      | 99      | 93     |                     |      | 1     | 0-215116<br>02 01 00 00 0  | 00 |
| 6   | 通信単価作成システムの16了(2)<br>本材        |          | 357件程度承担的     | 75×45×15×2.0 \$\$\$40048885 | - 46   | 97      | \$7    |                     |      | 1     | 00-215316<br>04 01 00 00   | 08 |

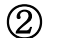

## **セキュリティ**をクリックします。

| 2 월 월 월 월 월 월 월 2   -   -   -   -   -   -   -   -   -      | ■ # # # # # # # # # # # # # # # # # # #                                      | ~                  |       |                               |
|------------------------------------------------------------|------------------------------------------------------------------------------|--------------------|-------|-------------------------------|
| <ul> <li>(1) (1) (1) (1) (1) (1) (1) (1) (1) (1)</li></ul> | ■<br>電撃時日フイル<br>■<br>コアイル5 : 注意で書表素単わり00×000×000×000×000×000×000×000×000×000 | संग् <del>रत</del> | 40+   | G *                           |
| N                                                          | CTRA CAPITOCIATALEANE                                                        |                    | \$~2. | <b>4</b> < <b>C</b>           |
| 二 元通告州 🖌                                                   |                                                                              |                    | 1     | 30-116132<br>31 01 01 10 00 0 |
| → 報灯(市中価格) → #約・丸約 → (加加小川)                                | ファイル/作成日: 2024年03月28日 米曜日 11:12:49<br>ファイル美新日: 2024年03月28日 米曜日 11:13:59      |                    | 1     | 80-118337<br>81 01 02 00 00 0 |
| ● <mark>●</mark> 形用<br>中 <mark>→</mark> 予知二次到品             | ☑ 内設書作成システムで、マトリクス表の「(DBR専用) をする(E)                                          |                    | 1     | 80-215110<br>52 51 50 55 00 0 |
| 0 - 200-1<br>0 - 木材                                        | ○ 儒事学者ファイルに、「利用相関」を設定する(L) 利用期限: 2025/02/14 ~ □ nレンターまた(c)                   |                    | 1     | 00-215216<br>04 01 00 00 00 0 |
| () () [244<br>() () [244                                   | I \$ 6 9: 1251                                                               |                    | 1     | 90-215414<br>12 00 00 10 00 0 |
| 19 🥶 接著和<br>📴 土木資材                                         | <b>タイトル</b> : 注約30下回る                                                        |                    | 1     | 80-111022<br>52 00 00 10 00 0 |
|                                                            | 2394 MA: 2810+22                                                             |                    | 1     | 80-111024<br>01 00 00 00 00 0 |
|                                                            | 参照名称ファイル                                                                     |                    | 1     | 30-116311<br>07 01 00 00 00 0 |
|                                                            | CT71146 : DNAME.mmdb                                                         |                    | 1     | 90-215086<br>12 00 00 10 00 0 |
|                                                            |                                                                              |                    | 1     | 80+214011<br>52 00 00 10 00 0 |
|                                                            | 「セキュリティ」をクリックします。                                                            |                    | 1     | 80-214011<br>04 00 00 00 00 0 |
|                                                            | セキュリティ<br>0K キャンセル( <u>C</u> )                                               |                    | 1     | 00-214041<br>01 01 00 00 00 0 |

都道府県の市区町村一覧から設定することができます。

|                                           | 🚪 @#1077                               |               | ×         |                  |       |                         |         |
|-------------------------------------------|----------------------------------------|---------------|-----------|------------------|-------|-------------------------|---------|
| Bに、純末したい相目 ク 話: ・ を名む ・<br>()相目コードを表示する() |                                        | -ザーを登録したい場合、  |           | NIT <del>R</del> | 4£¥   | G                       | 9       |
|                                           | この様に、抽出したいユーザー名を入力します。                 |               | P 10 •    |                  | \$42. | 1440                    |         |
| · · · · · · · · · · · · · · · · · · ·     | 2-#-m 2-#-%                            | - A-0.000 mm  |           |                  |       | 30-116132               |         |
| 0 SH (10+(5%)                             | システムファイル (公開信仰) に登録込みのフーザー             | -5 (968)      |           |                  | 1     | 21 01 01 1              | 10 00 0 |
| ·····································     | 00000000000000000000000000000000000000 | (円クリア後マスク表示)  | ×         |                  |       | 80-118132               |         |
| ■ 鉄筋32月→7用貝形移調                            | 0-99912 XX#84555                       | (四クリア建プスク表示   |           |                  | 1     | 21 01 02 1              | 10 00 0 |
| i 🖬 🔜 1641                                | D 20-19912 AA577                       | 部門クリア博マスク表示   | ×         |                  | 4     | 30-215116               |         |
| 日 🔂 创始二次数品                                | 専ジ府設内の市区町村一般(五十四線)                     |               |           |                  | 12    | 12 at 60 1              |         |
| ra 🔂 3249-8                               | 20-59001 ATE                           | 7~1           | 0 *       |                  | 4     | 30-215310               |         |
| B 🛁 木村                                    | 20-59002 DTE                           | 7~7           | 0         |                  |       |                         |         |
| G 🛃 (E1914                                | 20-58003 CH                            | 7~1           | 0         |                  |       | 30-215414               | n an r  |
| H                                         | 20-88014 DIB                           | すべて           | 0         |                  |       |                         |         |
| 1 + + + + + + + + + + + + + + + + + + +   | 20-88025 (6/8                          | すべて           | 0         |                  | 1     | 80-111122               | n n r   |
| 1 1 K H 11                                | 20-88006 F市                            | 7~7           | 0         |                  |       |                         |         |
| 440000                                    | C 20-29017 G76                         | 7~7           | 0         |                  | 1     | 80-111124               | 00 00 C |
| (1) (1) (1) (1) (1) (1) (1) (1) (1) (1)   | C 20-99000 (H#T                        | すべて           | 0         |                  |       | 1.2.2                   |         |
| 方路世前                                      | 4 🗆 20-55005 1 MT                      | すべて           | 0         |                  | 1     | 30-116211               | 00 00 C |
| 1 1 1 1 1 1 1 1 1 1 1 1 1 1 1 1 1 1 1     | 20-20010 URT                           | 4~7           | 0         |                  |       | 000388 - 2015           |         |
|                                           | 20-99011 K#T                           | 7~7           | 0         |                  |       | 30-215060<br>12 00 00 1 | 00 00 C |
| -                                         | 20-89012 L#J                           | すべて           | 0         |                  |       |                         |         |
|                                           | 20-880.18 MEJ                          | 7~T           | 0 -       |                  | 1     | 90+214011<br>02 00 00 1 | 0 00 0  |
|                                           | さんて運転 さんて解除                            | <b>新</b> 總(8) | キャンセル(()) |                  | 1     | 80-214010<br>04 00 00 0 | 00 00 e |
|                                           | 753974                                 | OK            | キャンセル(C)  |                  | 1     | 00-214040<br>01 00 0    |         |

都道府県の市区町村一覧は、前回の設定を記憶しています。

| 0 6 6 6 6 6 C                             | #二字様作単価2000-3000-3000、A/6のプロパティ                     |              | ×            | -        |                             |
|-------------------------------------------|-----------------------------------------------------|--------------|--------------|----------|-----------------------------|
| ±0% - ±5% - ±10% - ±15%                   | 121107r                                             |              | ×            |          |                             |
| (株式) たいたい 日日 月 数 ・ をおい ・<br>(1月日二-ドを表示する) | ▲ 「「「「「」」」<br>「「「「」」」<br>「「」」」<br>「「」」」<br>「」」<br>「 | チーを登録したい場合、  |              | গান্র মন |                             |
|                                           | この様に、抽出したいユーザー名を入力します。                              |              | <i>Р</i> 🖬 • | 3~1      | • TXC                       |
| 二 共通貨材                                    | コーザーID ユーザー名                                        | データ公開内容      |              | 24       | 80-116132                   |
| ○ 最材 (市中価格)                               | システムファイル (公開情報) に登録済みのユーザーー                         | 12 (安谷順)     |              |          |                             |
| 10 - 10 A 10 A 10 A 10 A 10 A 10 A 10 A   | 1 80-88811 (OO28計事設例)                               | (円クリア後マスク表示) | ×            | 1        | 80-118137                   |
| ▲ 鉄筋10/9-1/用長形採鎖                          | □ 00-99912 ××積至事務所                                  | (円クリア後マスク表示) | ×            |          |                             |
| D 0 104                                   | 0-99913 AA\$\$                                      | (円クリア後マスク表示) | ×            | 1        | 12 01 00 00 00              |
| 日 1999 (大学)                               | 御道府恩内の市区町村一枝(五十百届)                                  |              |              |          |                             |
|                                           | D 59051 ATS                                         | 7~1          | 0            | 1        | 04 01 00 00 00              |
| 0                                         | ☑ 20-59012 日市                                       | 1~7          | 0 _          |          | No. LUT AL A                |
| 1 1 101                                   | 20-55013 CIB                                        | すべて          | 0            | 1.1      | 12 10 10 10 00              |
| 1000                                      | U 81-88014 D/B                                      | 375          |              |          | 80+11122                    |
| 土木商村                                      | 21-89005 EI#                                        | すべて          | 0            | 1        | 12 00 00 10 00              |
| · 建築資材                                    | 20-890.00 F 75                                      | 445          | 0            |          | 80-11124                    |
| - BH20687                                 | □ 10-99017 G市                                       | 7~7          | 0            | 1        | 01 00 00 00 00              |
| 第四・後端・道管・スクラップ                            | 20-59000 H#T                                        | 7~7          | 0            |          | 30-110311                   |
| - 另務単個                                    | 4 L 20-50000 1 WT                                   | 4.45         | 0            | 1.1      | 07 01 00 00 00              |
| 2 2 2 T 2                                 | 20-59010 J#T                                        | 4~7          | 0            |          | 90-215086                   |
| #安工=(208)                                 | 0-53011 K#T                                         | 3~1          | 0            |          | 12 10 10 10 00              |
|                                           | 1 1 10-880 12 L FT                                  | 7~7          | 0            |          | 90+214010                   |
|                                           | C Sarsanta Wel                                      | 7~1          | 0 -          | 1.1      | 12 00 00 00 00              |
| 1                                         | まべて道沢 すべて新聞                                         | 聖師(8)        | キャンセル(()     | 1        | 80-214011<br>04 00 00 00 00 |
| l r                                       | セキュリティ                                              | ОК           | キャンセンル(C)    | 1        | 00-214040                   |

3

**キャンセル(C)**をクリックして、セキュリティ画面を閉じます。

| 000000000000000000000000000000000000000 | 20179884000 0000 0000.0000.0000 |                                                    | ×         | ~     |                             |
|-----------------------------------------|---------------------------------|----------------------------------------------------|-----------|-------|-----------------------------|
| = <u>±0%</u> -  ±5% -  ±10% -  ±15      | N                               |                                                    | ×         |       |                             |
|                                         |                                 |                                                    |           |       |                             |
|                                         | 📲 🎽 👮 福津単価ファイルの公開情報に、特定のユ       | ーザーを登録したい場合、                                       |           |       |                             |
| ORC. MAURINAL > 28 · 280 ·              | ■ ● ● 下記のリストの中から選択してください。       |                                                    |           | -     |                             |
| 🎍 🥃 🧃 📑 📑 🚺 🗌 旭日コードを表示する                |                                 |                                                    |           | 10000 | in the second               |
| N                                       | この瞳に、抽出したいユーザー名を入力します。          |                                                    | P 🛅 🔹     | すべて   | · 747                       |
|                                         |                                 | - A.D.Marste                                       | -         |       | 30-116132                   |
|                                         | STATE IN (OMON) CHOSED -H-      |                                                    |           | 1     | 01 01 01 00 00              |
|                                         | D. nomin CONHARM                | (四クリアオフスク美子)                                       | × 1       |       | 80-116132                   |
| ▲ 鉄筋33/9-1-用景形移動                        | 0.00007 VYEWARM                 | (四次)(7)((1)(2)(2)(2)(2)(2)(2)(2)(2)(2)(2)(2)(2)(2) |           |       | 21 01 02 10 00              |
| 0 📴 R/A                                 | D 20-59912 (AA%2)               | 11207は1220月                                        | *         | 1     | 80-215116                   |
| 🛶 🔂 魏國二次至品                              | 要逆度世内の市区町村一崎(五十四箇)              |                                                    |           | 1 14  | is at at the on-            |
| 19-12 1049-9                            | 2 10-59001 ATE                  | 1/1                                                | 0 -       |       | 00-215310                   |
| B 🔜 木村                                  | 2 20-10012 075                  | オペモ                                                | 0         |       |                             |
| G (B286)                                | 20-59013 CH                     | 7~1                                                | 0         |       | 30-215414                   |
| H- 100                                  | 20-89014 Diff                   | すべて                                                | 0         |       |                             |
| 1 + + + + + + + + + + + + + + + + + + + | 21 20-59005 (E)B                | すべて                                                | 0         | 1     | 80-11122                    |
| 1 In It States                          | 20-88008 F市                     | 7~7                                                | 0         |       |                             |
|                                         | 20-59017 0.75                   | 777                                                | 0         | 1     | 80-111124                   |
| 1 - 原料・機械・運費・スクラップ                      | 20-20000 H#T                    | すべて                                                | 0         | 104   | 20.100101                   |
| 主 另影単新                                  | 4 🗆 20-53005 1 WT               | オペモ                                                | 0         | 1     | 17 01 00 00 00              |
| ▲ 🚾 建築工事                                | U 20-59010 U T                  | オペモ                                                | 0         |       | 20-115106                   |
| 🔹 🦲 建築工事(改修)                            | 20-59011 K#T                    | すべて                                                | 0         | 1     | 12 00 00 10 00              |
|                                         | 50-880 12 L BI                  | <b>7</b> ~T                                        | 0         |       | 80+224121                   |
|                                         | 0 20-88018 MEJ                  | 7~1                                                | 0 -       |       | 12 00 00 10 00              |
|                                         | すべて重沢 すべて新聞                     | <b>登却(8)</b>                                       | キャンセル(()) | 1     | 80-214010<br>04 00 00 00 00 |
|                                         |                                 |                                                    |           |       | 00-214141                   |
|                                         | セキュリティ                          | N OK                                               | キャン(7)    |       |                             |

(4)

**キャンセル(C)**をクリックして、ファイルプロパティ画面を閉じます。

| 에 부부부터(htt)/376- C486C204T449F부터4853工의부부부터2003-000-0004.htt)                                                                                                    |                                                                             |
|----------------------------------------------------------------------------------------------------|-----------------------------------------------------------------------------|
| 274.0 SREE STO 7-70 77990 979100 N/700 7-40                                                                                                    |                                                                             |
| 2 (2) (2) (2) (2) (2) (2) (2) (2) (2) (2                                                                                                    | × •                                                                         |
| リーカン ・ ・ ・ ・ ・ ・ ・ ・ ・ ・ ・ ・ ・ ・ ・ ・ ・ ・ ・                                                                                                    | (1) (1) (1) (1) (1) (1) (1) (1) (1) (1)                                     |
|                                                                                                    | 1 21 01 01 00 00<br>00-11832<br>1 21 01 02 00 00                            |
| ▲ 正 新編     ビー 新編     ビー 新編     ビー 新編     ビー 新編     ビー 新編     ビー 新編     ビー 新編     ビー 新編     ビー 新編     ビー 新編     ビー 新編     ビー 新編     ビー 新編     ビー 新編     ビー 新編     ビー      ジェン                                                                                                    | 1 00-275516<br>1 02 01 00 00 00<br>12 01 00 00 00<br>00 215516<br>00 215516 |
| © _ 大村<br>☆ _ 伝説材<br>→ _ 最初<br>* _ 最初                                                                                                    | 1 44 01 00 00 00 00<br>00-215614<br>1 52 00 00 00 00 00                     |
| ● ● (株式) タイトル : <u>ま</u> 角回の中立で<br>● 上大式村<br>★ ● <b>工芸式</b> 村<br>★ ● <b>工芸式</b> 村                                                                                                    | 90-111022<br>1 82 80 80 80 90 90 90<br>90-111024                            |
| <ul> <li>● 時代の定義府</li> <li>■ 家府・福祉 連携・スクラップ</li> <li>■ 芳願者音</li> </ul>                                                                                                    | 1 97 00 00 10 00 00<br>1 97 01 00 00 00 00                                  |
| *** (1972年)<br>#第二章(196)<br>#第二章(196)<br>#第二章(196)                                                                                                    | 1 22 00 00 00 00 00<br>1 22 00 00 00 00 00                                  |
| ファイル作項日: 2024年03月28日 水曜日 9:15:01<br>ファイル美新日: 2022年12月21日 水曜日 15:11:05                                                                                                    | 「キャンセル」をクリックします。                                                            |
| 0<br>0<br>_ |                                                                             |
|                                                                                                    | AND THE BARTE APPENDIAL COLUMN TO A TAXABAR IN                              |